### 1. Sitúate en la bandeja de entrada de Gmail.

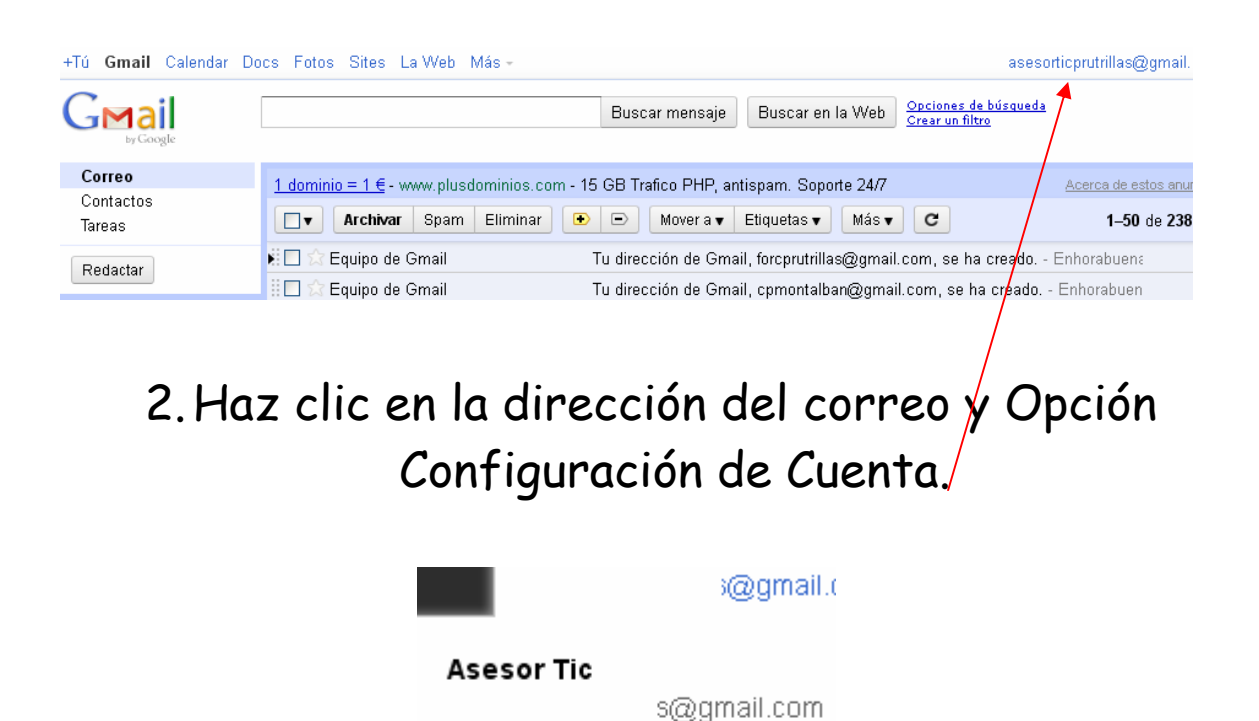

Crear perfil

Configuración de cuenta

Privacidad

Salir

# 3. Panel de Control – Datos Almacenados de esta cuenta.

#### Google cuentas

| Perfil |                                                                                                    | Configuración personal               |                                                                                                    |
|--------|----------------------------------------------------------------------------------------------------|--------------------------------------|----------------------------------------------------------------------------------------------------|
| •      | Aún no dispone de un <u>perfil público.</u><br><u>Más información</u><br><u>Crea un perfil</u> o <u>edita tu información</u><br><u>personal</u> sin crear un perfil público. | Seguridad                            | Modificatión de contraseña<br>Recuperación de contraseña<br>Uso de la venticación de dos pasos<br>Autorización de aplicaciones y de sitios |
|        |                                                                                                    | Panel de control                     | <u>Ver datos almacenados de esta cuenta</u>                                                                                                |
|        |                                                                                                    | Direcciones de correo<br>electrónico | @gmail.com (Dirección de correo electrónic<br>principal)<br>Editar                                                                         |
|        |                                                                                                    | Inicio de sesión múltiple            | Desactivado - <u>Editar</u>                                                                                                    |
|        |                                                                                                    | Cuentas conectadas                   | Consulta y administra tus cuentas desde otros servicios.                                                                                   |

### 4. Gmail - Administrar la configuración completa.

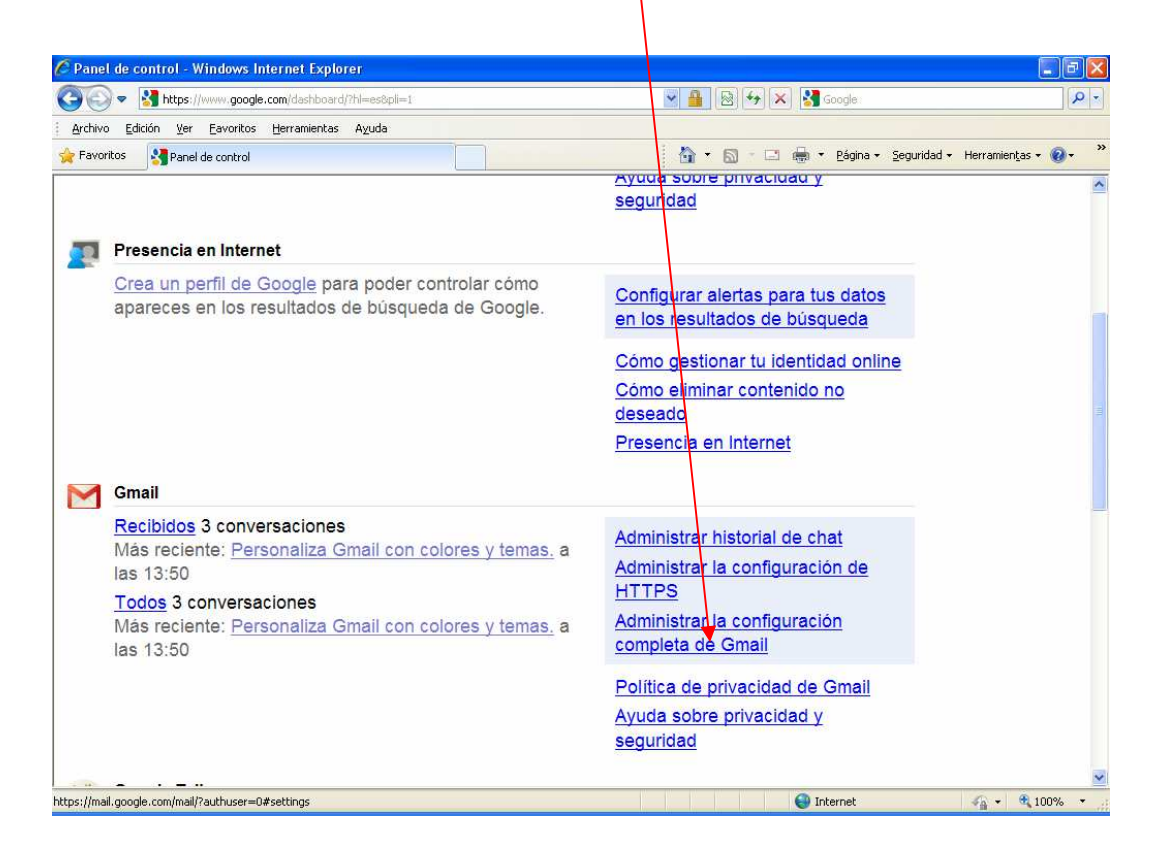

#### 5. Seleccionaremos Cuentas e Importación.

| 🕹 Gmail - Configuración - forc                            | prutrillas@gmail.com - M                                                                                                    | ozilla Firefox                                                                                                    |                          |                                                      |               |  |  |
|-----------------------------------------------------------|----------------------------------------------------------------------------------------------------|----------------------------------------------------------------------------------------------------|--------------------------|------------------------------------------------------|---------------|--|--|
| Archivo Editar Ver Historial M                            | <u>]</u> arcadores <u>S</u> crapBook Herr                                                                                                    | ramientas Ayuda                                                                                                    |                          |                                                      |               |  |  |
| M Gmail - Configuración - forcprutrillas                  | @gmail.c +                                                                                                    |                                                                                                    |                          |                                                      | *             |  |  |
| 🔶 👌 🖻 🏫 🕅 google                                          | .com https://mail.google.com/                                                                                                    | mail/u/0/?shva=1#settings                                                                                                    | <u>☆</u> - IIII          | Soogle                                               | P             |  |  |
| +Tú <b>Gmail</b> Calendar Docs                            | Fotos Sites La Web 1                                                                                                    | Nás -                                                                                                    |                          | forcprutrillas@gmail.c                               | :om - 🔅 🍧     |  |  |
| Gmail                                                     |                                                                                                    | Buscar mensaje Buscar en la Web Oncioner<br>Grear ut                                                                                                    | es de búsque<br>a filtro | da                                                   |               |  |  |
| Correo                                                    | onfiguración                                                                                                    |                                                                                                    |                          |                                                      |               |  |  |
| Contactos G                                               | eneral <u>Etiquetas</u> <u>Cue</u>                                                                                                    | entas e importación <u>Filtros Reenvío y correo POP/IMAP</u>                                                                                                    | hat Clip                 | <u>s de la Web Labs</u>                              |               |  |  |
| Tareas R                                                  | ecibidos Sin conexión                                                                                                    | Temas Buzz                                                                                                    |                          |                                                      |               |  |  |
| Redactar                                                  | dioma:                                                                                                    | Idioma de la inferfaz de Gmail: Español 🗸 🗸 Mostr                                                                                                    | ar todas la:             | s opciones de idioma                                 |               |  |  |
| Recibidos (3)<br>Buzz S T<br>Destacados 😭 F<br>Importante | amaño máximo de la<br>ágina:                                                                                                    | Mostrar 50 v conversaciones por página<br>Mostrar 250 v contactos por página                                                                                        |                          |                                                      |               |  |  |
| Enviados (<br>Borradores to<br>Personal                   | Combinaciones de<br>eclas:<br><u>Aás información</u>                                                                                                    | <ul> <li>O Desactivar combinaciones de teclas</li> <li>○ Activar combinaciones de teclas</li> </ul>                                                                 |                          |                                                      |               |  |  |
| Viajes <b>II (</b><br>6 más <del>•</del>                  | Viajes Contenido externo:<br>6 más ▼ O Mostrar siempre el contenido externo (por ejemplo, imágenes) enviado por remitentes de<br>confianza - <u>Más información</u><br>O Proeutrar autos de mostrar contenido externo |                                                                                                    |                          |                                                      |               |  |  |
| Chat 🔳 📃 🗕                                                |                                                                                                    | o i reguntar anco de mostrar contentato externo                                                                                                    |                          |                                                      |               |  |  |
| Buscar, añadir o invitar n                                | Conexión del<br>avegador:                                                                                                    | O Usar siempre https<br>O No usar siempre https                                                                                                    |                          |                                                      |               |  |  |
| Formacion CPR Utr                                         | <u>Más información</u>                                                                                                    |                                                                                                    |                          |                                                      |               |  |  |
| Establecer estado 🔹 🚺                                     | <b>/ista de conversación:</b><br>Establece si los correos                                                                                                    | <ul> <li>Activar vista de conversación</li> <li>Desactivar vista de conversación</li> </ul>                                                                         |                          |                                                      |               |  |  |
| Invitar a un amigo                                        | ecoronicos sobre el mismo tema<br>eben agruparse.)                                                                                                    |                                                                                                    |                          |                                                      |               |  |  |
| https://mail.google.com/mail/u/0/2shva=                   | strellas:<br>=1#settings/general                                                                                                    | Desplaza las estrellas entre las listas. Las estrellas giran en el<br>cuando se hace clic en ellas sucesivamente. Para conocer el nomi<br>ratón encima de la imagen | orden que<br>pre de una  | se muestra a continuaci<br>estrella y buscarla, colo | ión<br>oca el |  |  |

### 6. Importar Correos y Contactos.

| 🕹 Gmail - Configuración - f                                       | orcprutrillas@gmail.com - Mozi                                                                                                    | Illa Firefox                                                                                                    |                           |                              |     |  |
|-------------------------------------------------------------------|----------------------------------------------------------------------------------------------------|----------------------------------------------------------------------------------------------------|---------------------------|------------------------------|-----|--|
| Archivo Editar Ver Historial                                      | Marcadores <u>S</u> crapBook Herrami                                                                                                   | ențas Ayyda                                                                                                    |                           |                              |     |  |
| M Gmail - Configuración - forcprut                                | rillas@gmail.c +                                                                                                    |                                                                                                    |                           |                              |     |  |
| € ♠ № 90                                                          | ogle.com https://mail.google.com/mail                                                                                                  | /u/0/?shva=1#settings/accounts                                                                                                    | <u>☆</u> - III            | Soogle                       | P   |  |
| +Tú Gmail Calendar Do                                             | cs Fotos Sites La Web Más                                                                                                    | s +                                                                                                    |                           | forcprutrillas@gmail.com +   | * ^ |  |
| Gmail                                                             |                                                                                                    | Buscar mensaje Buscar en la Web <u>Opcien</u><br>Grear u                                                                               | es de búsqued<br>n filtro | <u>a</u>                     |     |  |
| Correo                                                            | Configuración                                                                                                    |                                                                                                    |                           |                              |     |  |
| Contactos<br>Tareas                                               | <u>General Etiquetas</u> Cuent<br><u>Recibidos</u> <u>Sin conexión</u>                                                                 | as e importación <u>Filtros Reenvío y correo POP/IMAP</u> y<br>Jemas <u>Buzz</u>                                                       | <u>Chat</u> <u>Clips</u>  | de la Web Labs               |     |  |
| Redactar<br>Recibidos (3)<br>Buzz 🚳                               | Cambiar la configuración<br>de la cuenta:                                                                                              | Cambiar contraseña<br>Cambiar opciones de recuperación de contraseña<br>Otra configuración de la cuenta de Google                      |                           |                              |     |  |
| Destacados 😭<br>Importante<br>Enviados                            | Importar correo y Importa desde Yahool, Hotmail, AOL u otras cuentas POP3 o de correo web. Importar correo y contactos Más información |                                                                                                    |                           |                              |     |  |
| Borradores<br>Personal<br>Viajes<br>6 más <del>v</del>            | Enviar mensaje como:                                                                                                    | Formacion CPR Utrillas <forcprutrillas@gmail.com> Enviar correc dezde atra dirección <u>Más información</u></forcprutrillas@gmail.com> |                           | editar información           |     |  |
| Chat 💽 🖃                                                          | Comprobar correo<br>mediante POP3:                                                                                                    | Recibe el correo de otras cuentas en Gmail mediante POP3.<br>Añadir ouenta de correo electrónico POP3 Más información                  |                           |                              |     |  |
| Formacion CPR Utr<br>Establecer estado         Llamar al teléfono | ¿Estás usando Gmail para<br>tu trabajo?                                                                                                | Las empresas pueden utilizar la tecnología de Gmail para el co<br>Más información                                                      | rreo electrón             | ico de categoría empresarial |     |  |
| Invitar a un amigo<br>Sugerir Gmail a:<br>Enviar invitación       | Conceder acceso a tu<br>cuenta:<br>(Permite a otros usuatios leer y enviar<br>mensajes en tu nombre.)<br><u>Más información</u>        | <u>Añadir otra cuenta</u>                                                                                                    |                           |                              | ~   |  |

## 7. Escribimos la cuenta a importar del correo de educa.aragon.es

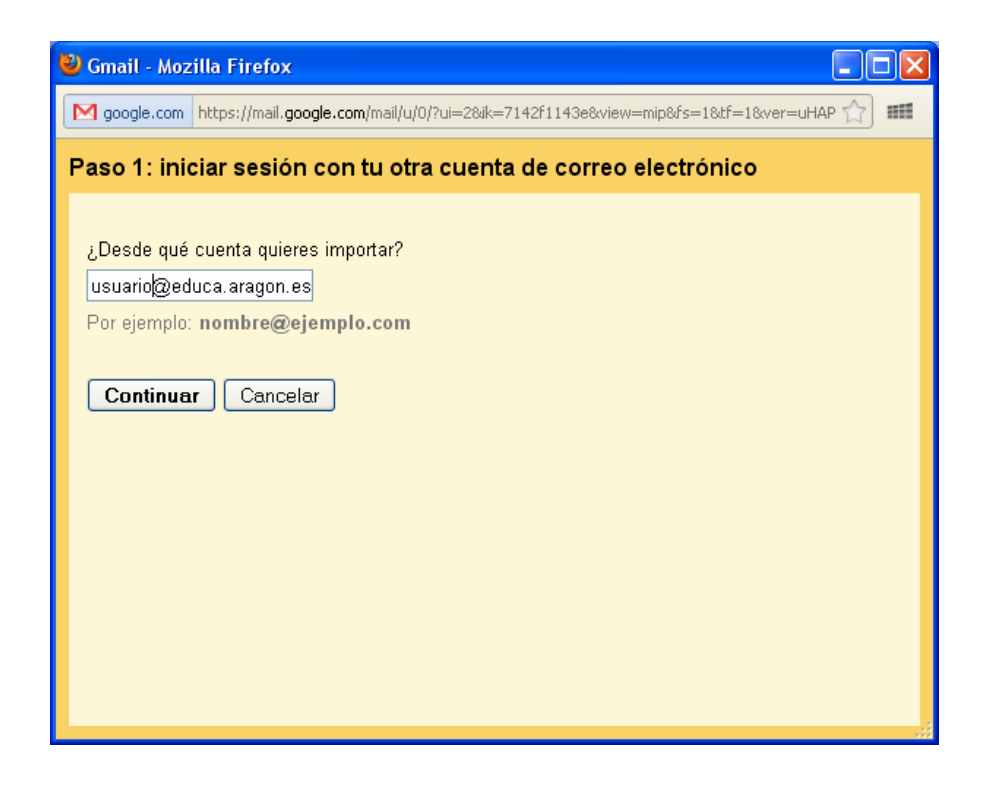

# 8. Nos pedirá la contraseña del correo de educa.aragon.es

9. Los datos del servidor POP3 son pop3.educa.aragon.es y el Puerto 110. Generalmente Google lo hace automático.

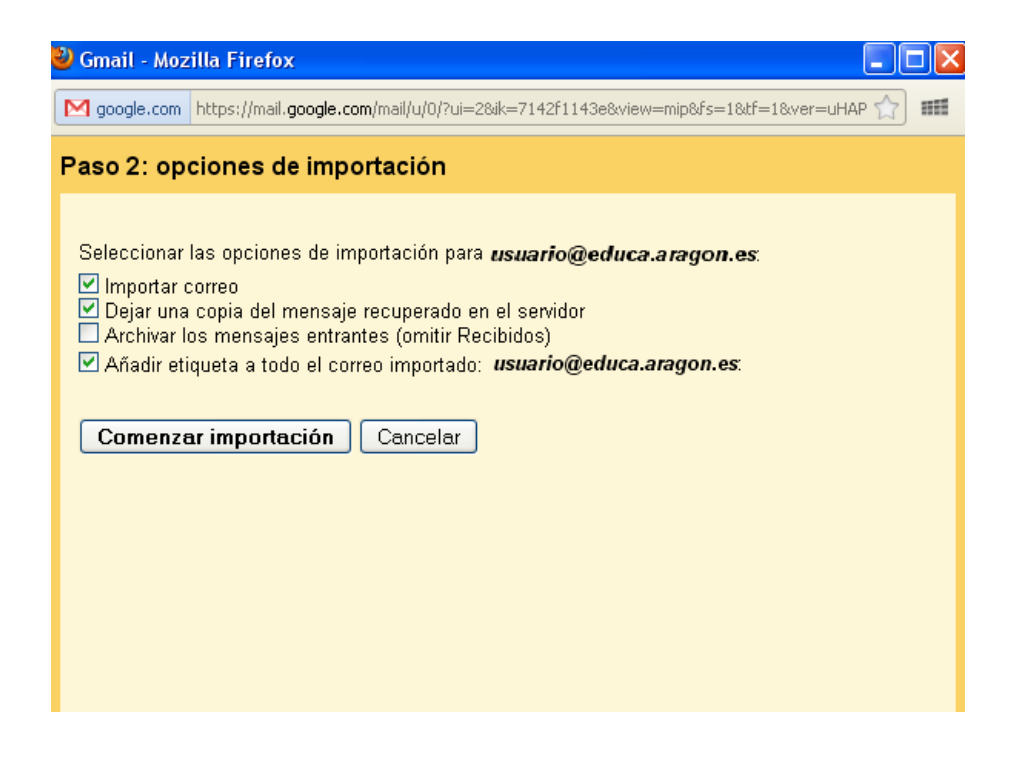

Se recomienda dejar una copia en el servidor. Correo de educa.aragon.es.

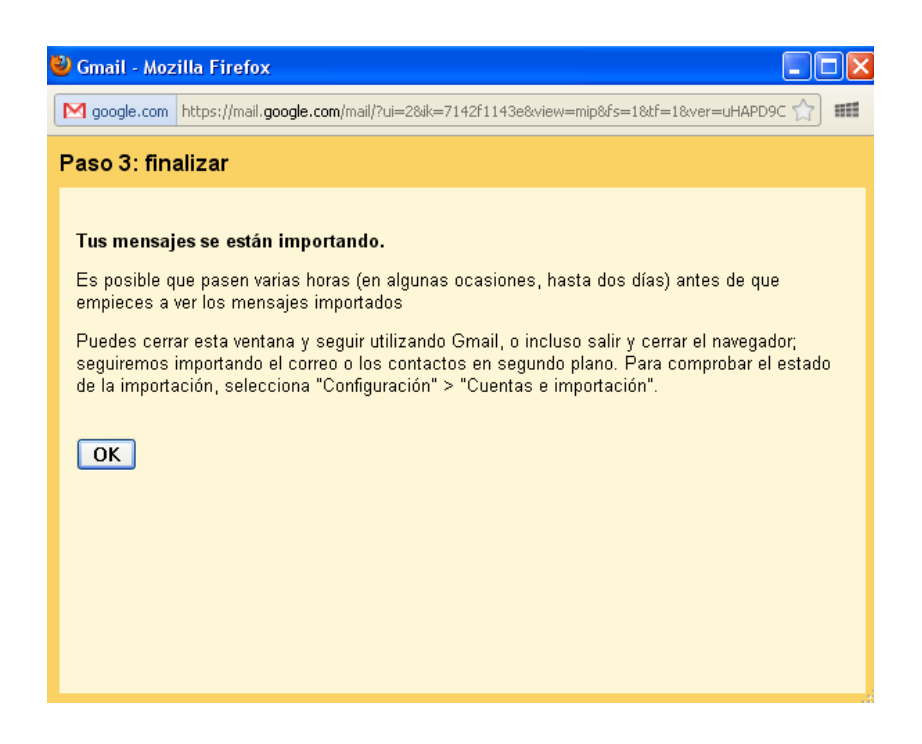

10. Al hacer clic en Comenzar Importación nos aparecerán en la bandeja de entrada de Gmail los correos de educa.aragon.es.